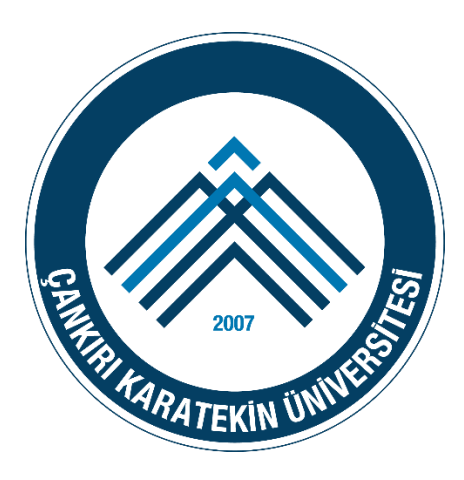

# ÇANKRI KARATEKİN ÜNİVERSİTESİ

# BİLGİ İŞLEM DAİRE BAŞKANLIĞI

**KABLOSUZ EDUROAM AYARLARI** 

MS WINDOWS 7

İŞLETİM SİSTEMİ AYARLARI

## (VARSA) MEVCUT EDUROAM PROFİLİNİN SILİNMESİ

Eğer daha önce EDUROAM ağına bağlanmayı denemişseniz bu durumda bilgisayarınızda tanımlı bir EDUROAM ağ profili var demektir. Öncelikle bu profili silmeniz gerekmektedir. Bu işlemler sırası ile aşağıdaki şekilde yapılır.

1. Klavyeden Windows tuşuna veya başlat menüsündeki Windows ikonuna tıklayarak Başlat Menüsünü açınız. Programları ve dosyaları ara bölümüne "cmd" yazınız. Gelen ekranda cmd ifadesine tıklayarak komut sistemini açınız.

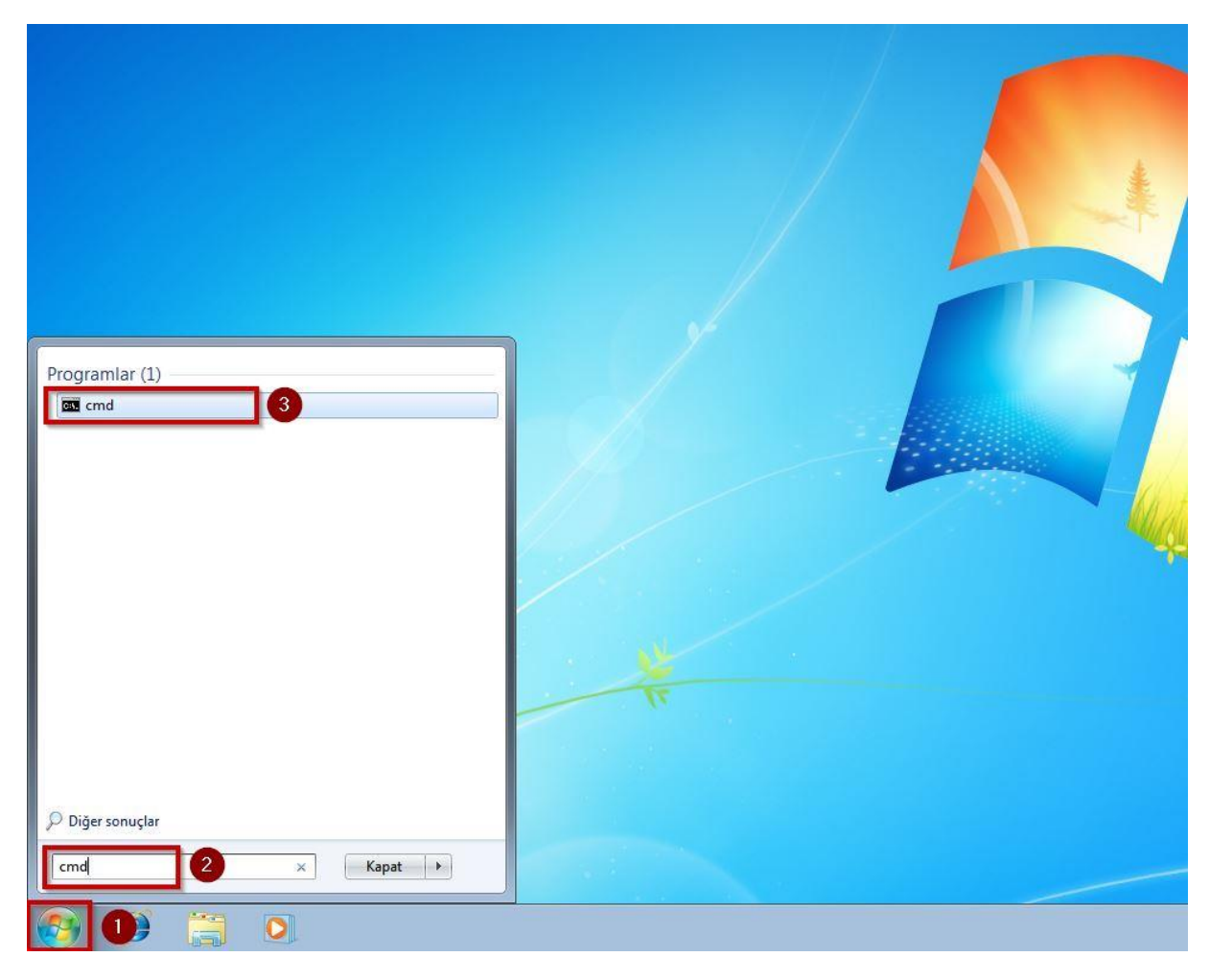

Açılan pencerede netsh wlan show profiles komutunu yazınız ve Enter'a basınız. Gelen listede EDUROAM profilinin olup olmadığını kontrol ediniz. Eğer EDUROAM profil listede yoksa
 4.adımdan devam edebilirsiniz.

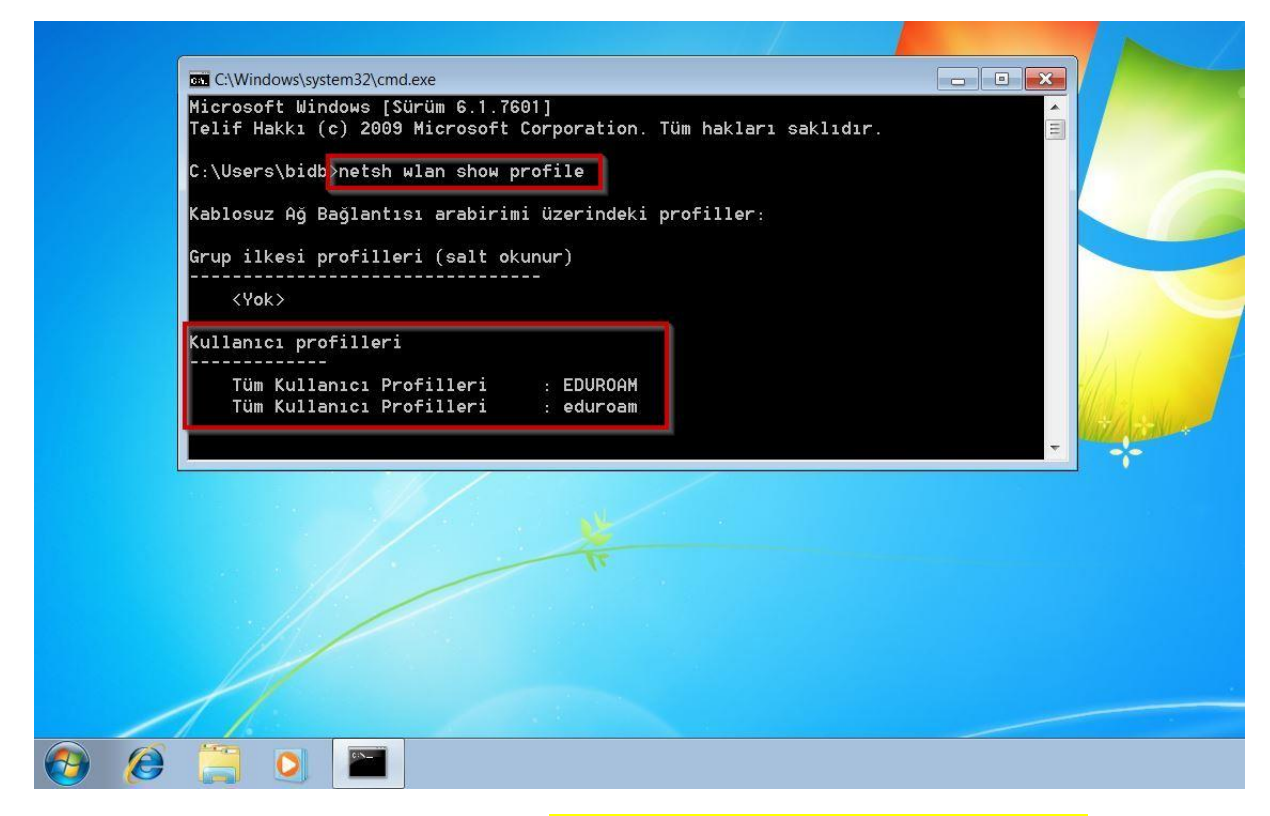

 Eğer eduroam profil listede mevcut ise netsh wlan delete profile name = "eduroam" komutu ile EDUROAM profili silinir.

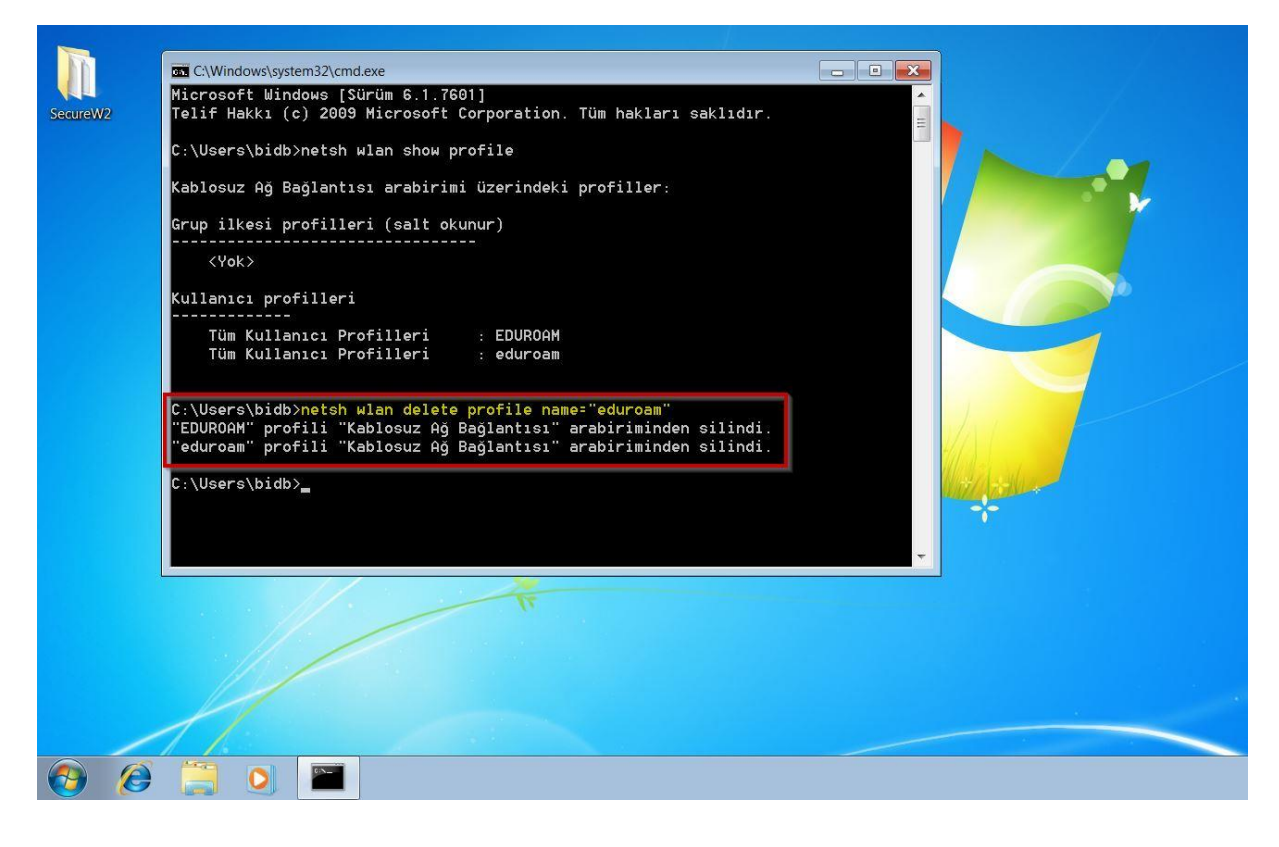

**4.** Windows İşletim Sistemlerinde EDUROAM ağına bağlanmak için öncelikle **SecureW2** programının kurulması gerekmektedir. Diğer işletim sistemleri ile mobil ve tablet cihazlarda SecureW2 programına ihtiyaç yoktur. Programın kurulum aşamaları aşağıda adım adım gösterilmiştir.

#### SecureW2 aşağıdaki linkten indirilir.

http://eduroam.karatekin.edu.tr/SecureW2.zip İndirilen zip dosyası açılır.

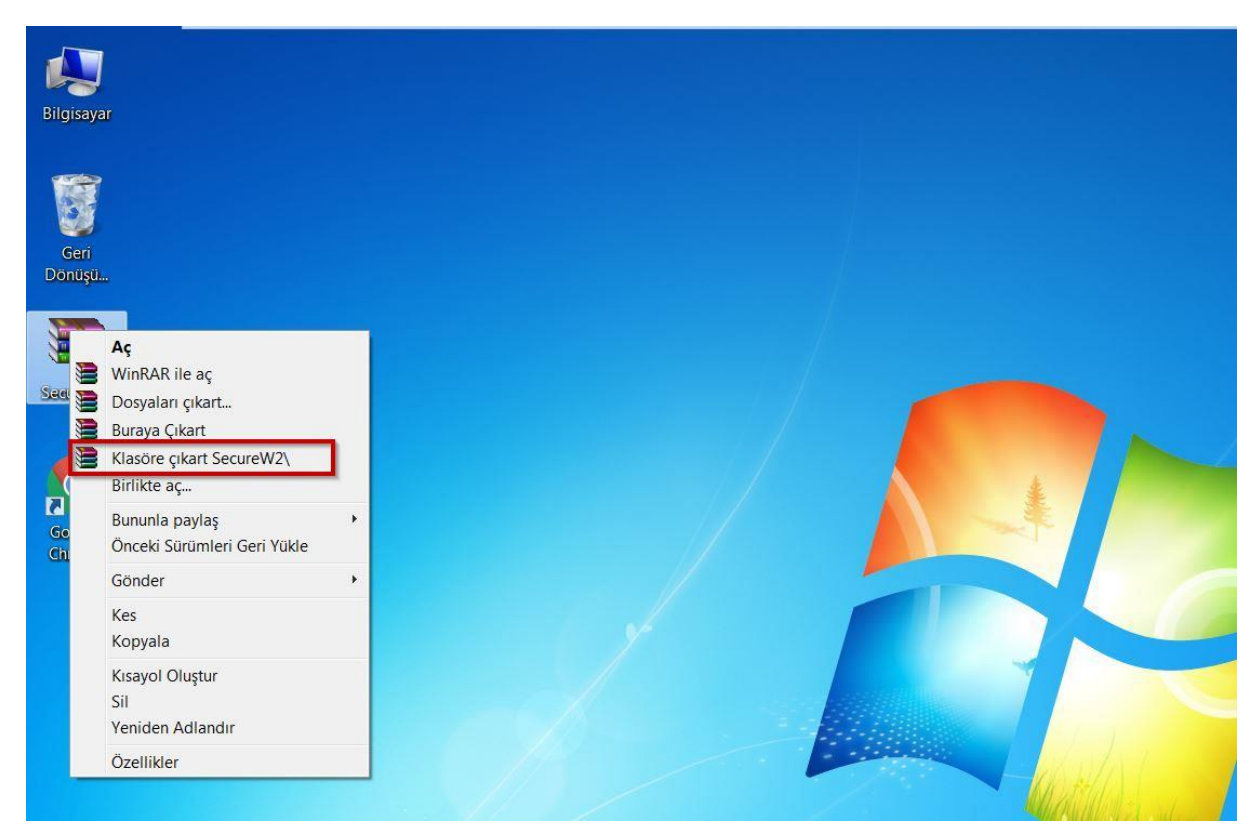

#### 5. Kurulum işlemi başlatılır.

| 📙   🛃 📜 =   edu | roam_s | ecureW2                   |                   |               |        |     | - 0                   | ×   |
|-----------------|--------|---------------------------|-------------------|---------------|--------|-----|-----------------------|-----|
| Dosya Giriş P   | aylaş  | Görünüm                   |                   |               |        |     |                       | ~ ? |
| ← → • ↑ 📕       | > Se   | cureW2 > eduroam_secureW2 |                   |               |        | ~ Ü | Ara: eduroam_secureW2 | Ą   |
| 📌 Hızlı erişim  |        | Ad                        | Değiştirme tarihi | Tür           | Boyut  |     |                       |     |
| 🔚 Masaüstü      | *      | License                   | 3.10.2017 15:38   | Metin Belgesi | 1 KB   |     |                       |     |
| 🔈 İndirilenler  | *      | Release Notes             | 3.10.2017 15:38   | Metin Belgesi | 11 KB  |     |                       |     |
| Belgeler        | *      | 🔬 secureW2                | 3.10.2017 15:38   | Kur Bilgileri | 1 KB   |     |                       |     |
| Resimler        | *      | SecureW2_EAP_Suite_111    | 3.10.2017 15:38   | Uygulama      | 539 KB |     |                       |     |
|                 |        | SW2_DEFAULT 0.3           | 3.10.2017 15:38   | XML Belgesi   | 6 KB   |     |                       |     |
| a OneDrive      |        |                           |                   |               |        |     |                       |     |
| 🍤 Bu bilgisayar |        |                           |                   |               |        |     |                       |     |
| 🗳 Ağ            |        |                           |                   |               |        |     |                       |     |
| 🔩 Ev Grubu      |        |                           |                   |               |        |     |                       |     |
|                 |        |                           |                   |               |        |     |                       |     |

6. Gelen onay ekranında Evet butonuna tıklanır ve sonraki adıma geçilir.

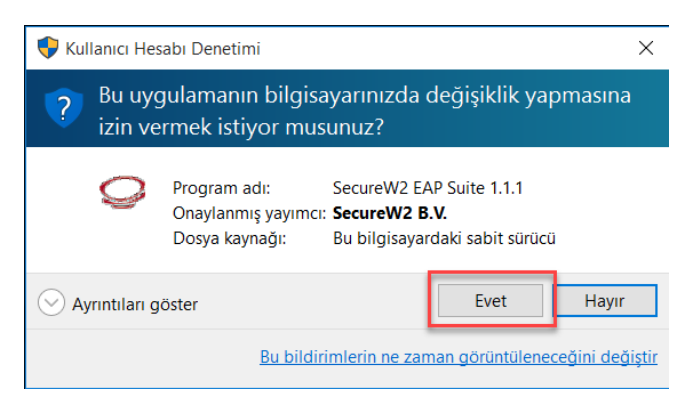

#### 7. OK butonuna basılır.

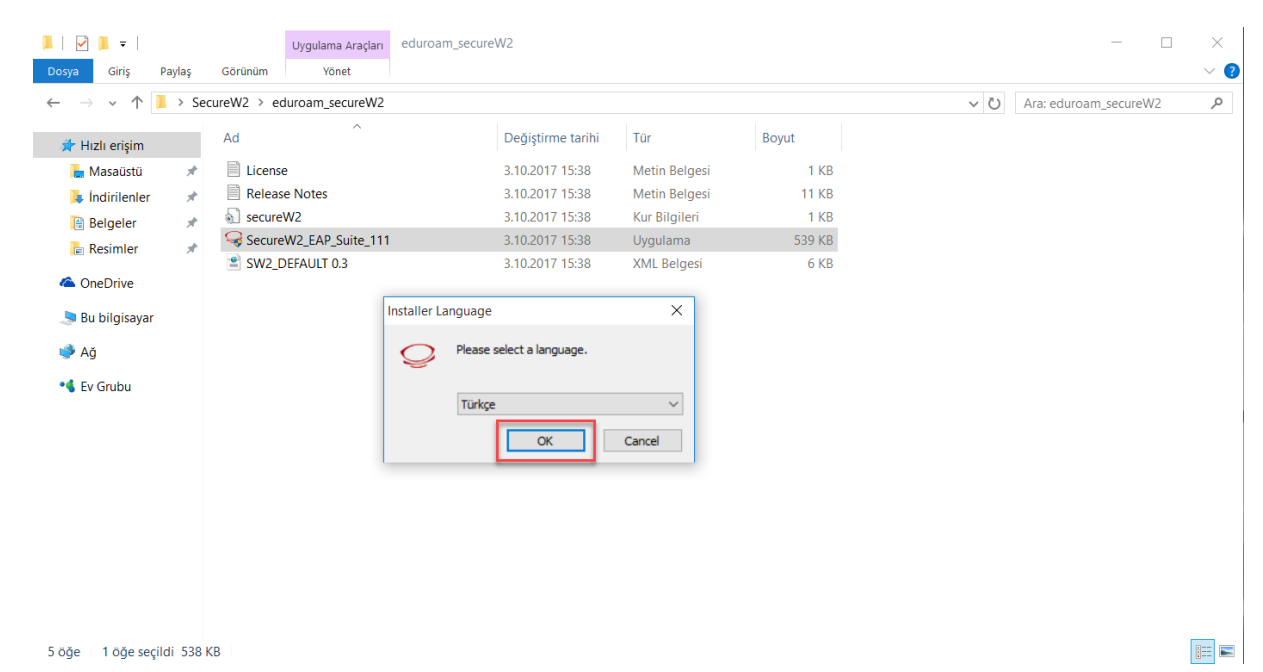

8. İleri butonu ile bir sonraki adıma geçilir.

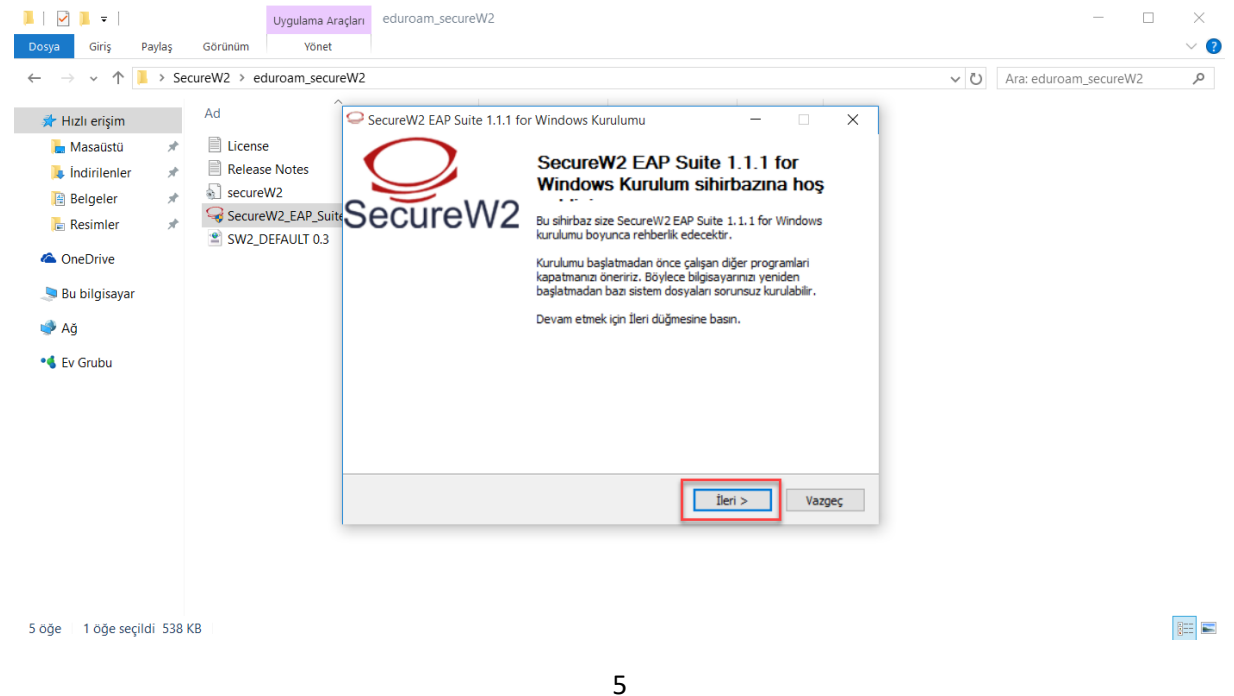

9. Kabul Ediyorum ile sonraki adıma geçilir.

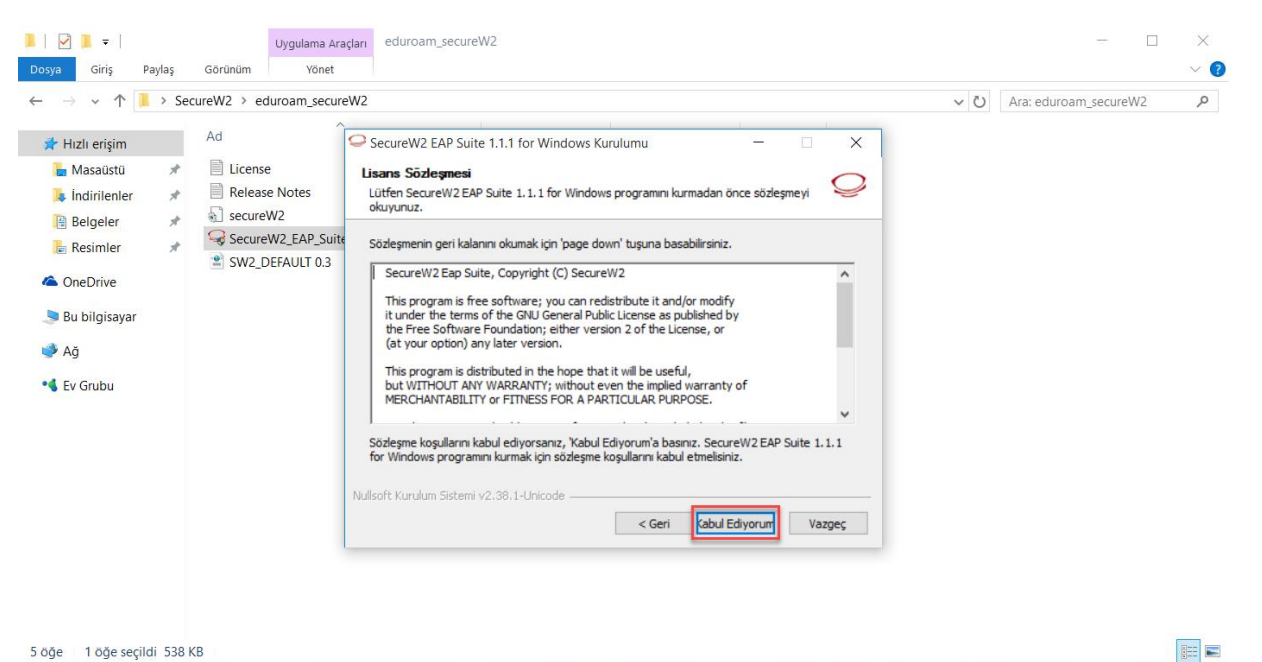

#### 10. Kur butonu tıklanır.

| 📕   🗹 📜 =                                                               | Uygulama Ar            | açları eduroam_secureW2                                                                                                    | —                     | $\times$ |
|-------------------------------------------------------------------------|------------------------|----------------------------------------------------------------------------------------------------|-----------------------|----------|
| Dosya Giriş Paylaş                                                      | Görünüm Yönet          |                                                                                                    |                       | ~ ?      |
| $\leftarrow$ $\rightarrow$ $\checkmark$ $\uparrow$ $\blacksquare$ > Set | cureW2 > eduroam_secur | eW2 v Ö                                                                                                    | Ara: eduroam_secureW2 | Q        |
| 🖈 Hızlı erişim                                                          | Ad                     | SecureW2 EAP Suite 1.1.1 for Windows Kurulumu - X                                                                                          |                       |          |
| 🔚 Masaüstü 🛛 🖈                                                          | License                | Bileşen seçimi                                                                                                    |                       |          |
| 📜 İndirilenler 🖈                                                        | Release Notes          | Lütfen SecureW2 EAP Suite 1.1.1 for Windows için kurmak istediginiz bileşenleri Seçiniz.                                                   |                       |          |
| eigeler 🖌                                                               | SecureW2_EAP_Suit      | Kurmak istediğiniz bileşenleri işaretleyip kurmak istemediklerinizi işaretlemeden bırakın.<br>Kurulumu başlatmak için Kur düğmesine basın. |                       |          |
| la OneDrive                                                             |                        |                                                                                                    |                       |          |
| 🗢 Bu bilgisayar                                                         |                        | Kurulacak bileşenleri seçin: VTTLS 4.1.0 Bileşenlerin Bileşenlerin                                                                         |                       |          |
| 🕩 Ağ                                                                    |                        | PEAP 1.0.0 april april gormek                                                                                                    |                       |          |
| 🔩 Ev Grubu                                                              |                        |                                                                                                    |                       |          |
|                                                                         |                        | Gereken boş alan: 3.3MB                                                                                                    |                       |          |
|                                                                         |                        | Nullsoft Kurulum Sistemi v2.38.1-Unicode                                                                                                   |                       |          |
|                                                                         |                        | < Geri Kur Vazgeç                                                                                                    |                       |          |
|                                                                         |                        |                                                                                                    |                       |          |
|                                                                         |                        |                                                                                                    |                       |          |
| 5 öğe 1 öğe seçildi 538 l                                               | KB                     |                                                                                                    |                       |          |

11. Kullanıcı adı bölümüne Karatekin Üniversitesi eposta adresinizi yazınız.

PERSONEL İÇİN: kullanici\_adi@karatekin.edu.tr

ÖĞRENCİ İÇİN: okul\_no@ogrenci.karatekin.edu.tr

Parola bölümüne eposta şifrenizi yazınız. Öğrenciler için varsayılan şifre T.C. numarasıdır.

Şifrenizi hatırlatmak ya da güncellemek için <u>https://guncelle.karatekin.edu.tr</u> adresinden işlem yapabilirsiniz.

Tamam butonu ile işlemi tamamlayınız.

| 📕   🗹 📜 🖛  <br>Dosya Giriş Paylaş                                                                                                    | Uygulama Araç<br>Görünüm Yönet | ları edu                                       | bam_secureW2                                                   |     | - □ ×                                                                                                    |
|----------------------------------------------------------------------------------------------------|--------------------------------|------------------------------------------------|----------------------------------------------------------------|-----|----------------------------------------------------------------------------------------------------|
| $\leftarrow \rightarrow \checkmark \uparrow \blacksquare \rightarrow$ Se                                                                                                    | cureW2 > eduroam_secure        | N2                                             |                                                                |     | ✓ ひ Ara: eduroam_secureW2                                                                                                    |
| <ul> <li>Hızlı erişim</li> <li>Masaüstü</li> <li>İndirilenler</li> <li>Belgeler</li> <li>Resimler</li> <li>OneDrive</li> <li>Bu bilgisayar</li> <li>Ağ</li> <li>Ev Grubu</li> </ul> | Ad                             | Secure<br>Kunduy<br>Lütfen<br>Calistr<br>Ayrın | V2 EAP Suite 1.1.1 for Windows Kurulumu ecureW2 Yapılandırması | x 2 | PERSONEL İÇİN<br>kullanici_adi@karatekin.edu.tr<br>şifre eposta şifresidir.<br>ÖĞRENCİLER İÇİN<br>okul_no@ogrenci.karatekin.edu.tr<br>şifre varsayılan olarak öğrenci<br>T.C. numarasıdır. |
| 5 öğe 1 öğe seçildi 538                                                                                                    | KB                             |                                                |                                                                |     | 8==                                                                                                    |

**12. Bilgisayarımı daha sonra başlatacağım** seçeneği ile kurulumu tamamlıyoruz. Sorun yaşamanız durumunda dilerseniz bilgisayarınızı yeniden başlatabilirsiniz.

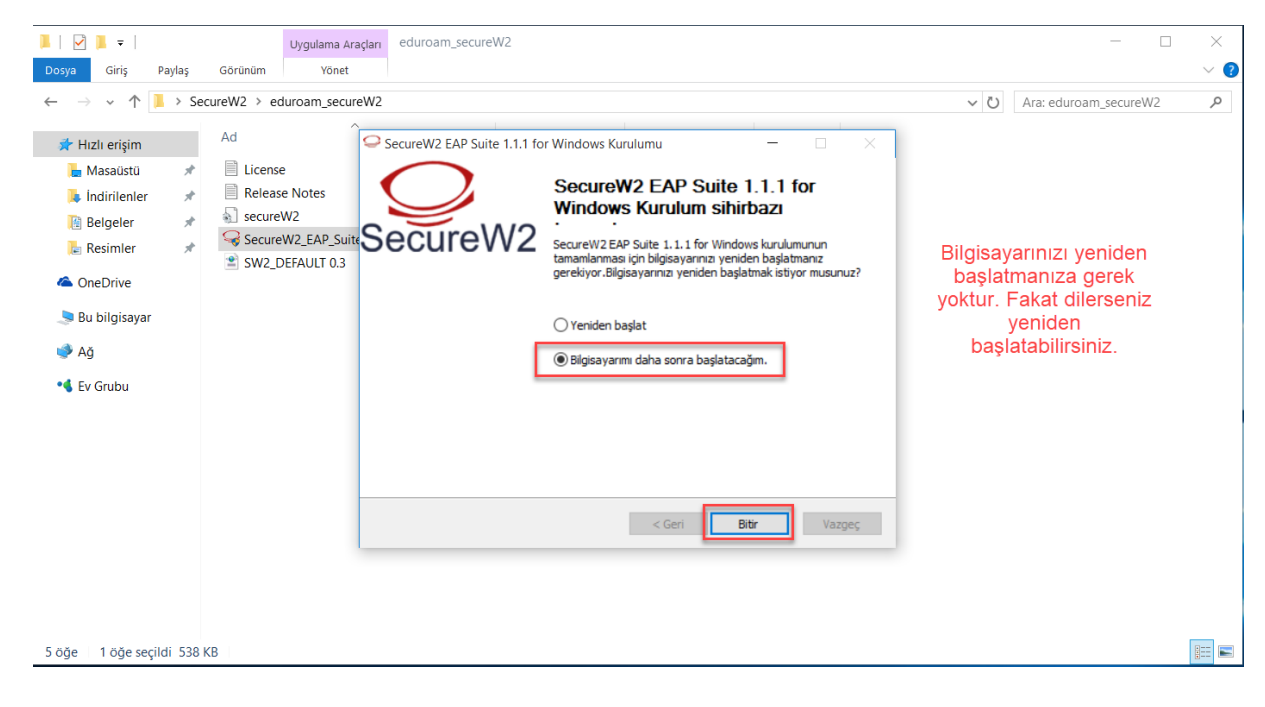

### EDURAOM AYARLARININ YAPILMASI

**13.** Masaüstünde sağ alt köşede bulunan ağ simgesine <u>sağ tıklayarak</u> "**Ağ Paylaşım Merkezi'ni Aç**" a tıklayınız.

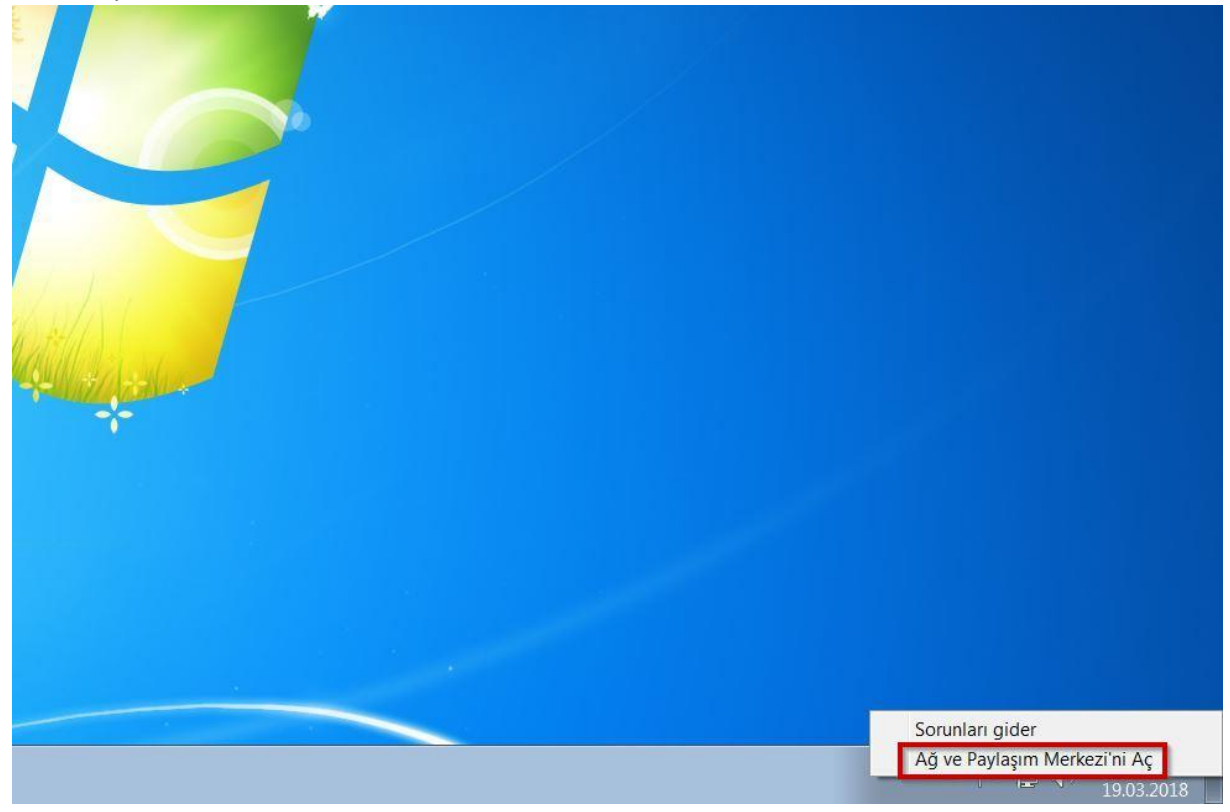

14. Açılan Ağ ve Paylaşım Merkezi Penceresinde "Yeni bağlantı veya ağ kurun" a tıklayınız.

| 🌒 💐 🕨 Denetim Masası                                              | Ağ ve Internet  Ağ ve Paylaşım Merkezi                                                                | 👻 🍫 🛛 Denetim Masasında Ara |
|-------------------------------------------------------------------|----------------------------------------------------------------------------------------------------|-----------------------------|
| enetim Masası Giriş                                               | Temel ağ bilgilerinizi görüntüleyin ve bağlantılarınızı kurun                                         |                             |
| ablosuz ağları yönet                                              | 🜉 🦊 🚛 🎱 Tüm haritayı göster                                                                           |                             |
| ağdaştırıcı ayarlarını<br>eğiştirin                               | WIN-KHHOU6T2EQF Ağ Internet                                                                           |                             |
| elişmiş paylaşım ayarlarını                                       | (Bu bilgisayar)<br>Etkin ağlarınızı görüntüleyin Bağlan veya bağlantıyı kes                           |                             |
| giştim                                                            | Až Forim krou                                                                                         |                             |
|                                                                   | Ortak Ağ Bağlantılar: 🛷 Yerel Ağ Bağlantısı                                                           |                             |
|                                                                   |                                                                                                    |                             |
|                                                                   | Ağ ayarlarınızı değiştirin                                                                            |                             |
|                                                                   | 🐨 Yeni bağlantı veya ağ kurun                                                                         |                             |
|                                                                   | Kablosuz, genis bant, cevirmeli, gecici veva VPN bağlantısı kurun va da bir vönlendirici va da erisim |                             |
|                                                                   | noktası ayarlayın.                                                                                    |                             |
|                                                                   |                                                                                                    |                             |
|                                                                   | 🛬 Bir ağa bağlanın                                                                                    |                             |
|                                                                   | Kablosuz, kablolu, çevirmeli veya VPN ağ bağlantısı kurun veya yeniden bağlanın.                      |                             |
|                                                                   | - Eu gruhu va povlacim coconciliarini cacin                                                           |                             |
|                                                                   | Ağdaki diğar bilaicayadarda bulunan daçıra ya yazırılara aririn yaya paylarım ayarlarını değirtirin   |                             |
|                                                                   | Ağuaki diğel bilgisayanalda bululan dösya ve yazıcılara enşin veya paylaşını ayananın değiştirin.     |                             |
|                                                                   |                                                                                                    |                             |
|                                                                   | Sorunlari giderin                                                                                     |                             |
|                                                                   | Sorunları giderin<br>Ağ sorunlarını tanılayın ve onarın veya sorun giderme bilgileri edinin.          |                             |
| rica bkz                                                          | Sorunları giderin<br>Ağ sorunlarını tanılayın ve onarın veya sorun giderme bilgileri edinin.          |                             |
| rrica bkz.<br>Grubu                                               | Sorunları giderin<br>Ağ sorunlarını tanılayın ve onarın veya sorun giderme bilgileri edinin.          |                             |
| rrıca bkz.<br>r Grubu<br>ternet Seçenekleri                       | Sorunları giderin<br>Ağ sorunlarını tanılayın ve onarın veya sorun giderme bilgileri edinin.          |                             |
| mca bkz.<br>Grubu<br>ternet Seçenekleri<br>indows Güvenlik Duvarı | Sorunları giderin<br>Ağ sorunlarını tanılayın ve onarın veya sorun giderme bilgileri edinin.          |                             |

**15.** Gelen pencerede "Kablosuz ağa el ile bağlan" a tıklayınız ve ileri butonuna tıklayın.

| 🖉 🔮 🕨 Denetim Masası                          | <ul> <li>Ağ ve Internet</li> <li>Ağ</li> </ul> | ) ve Paylaşım Merkezi                                                                                | <ul> <li>✓</li> <li>✓</li></ul> |
|-----------------------------------------------|------------------------------------------------|----------------------------------------------------------------------------------------------------|----------------------------------------------------------------------------------------------------|
| Denetim Masası Giriş<br>Kablosuz ağları yönet | Temel ağ bilgi                                 | lerinizi görüntülevin ve bağlantılarınızı kurun                                                      | Q                                                                                                    |
| Bağdaştırıcı ayarlarını                       | WIN-KHH                                        | 🦻 🕸 Bağlantı veya Ağ Kur                                                                             |                                                                                                    |
| Gelişmiş paylaşım ayarlarını<br>değiştirin    | (Bu bilç<br>Etkin ağlarınızı                   | Bir bağlantı seçeneği belirleyin                                                                     |                                                                                                    |
|                                               | <b>A</b>                                       | Internet'e bağlan                                                                                    |                                                                                                    |
|                                               | Ağ ayarlarınızı                                | Yeni bir ağ kur<br>Yeni vönlendirici veva erisim noktası vanılandırın                                |                                                                                                    |
|                                               | Yeni<br>Kabl<br>nokt                           | <ul> <li>Conjunitaria egu chan notada yapitarianini.</li> <li></li></ul>                             |                                                                                                    |
|                                               | Bir a<br>Kabl                                  | <b>Çalışma alanına bağlan</b><br>Çalışma alanınız için çevirmeli bağlantı veya VPN bağlantısı kurun. |                                                                                                    |
|                                               | et g<br>Ağdı                                   | Sevirmeli bağlantı kur<br>Internet'e çevirmeli bağlantı kullanarak bağlanın.<br>T                    |                                                                                                    |
|                                               | Soru<br>Ağ s                                   | <u>lieri</u> İptal                                                                                   |                                                                                                    |
| Ayrıca bkz.                                   |                                                |                                                                                                    |                                                                                                    |
| Ev Grubu                                      |                                                |                                                                                                    |                                                                                                    |
| Internet Seçenekleri                          |                                                |                                                                                                    |                                                                                                    |
| Windows Güvenlik Duvarı                       |                                                |                                                                                                    |                                                                                                    |

**16.** Sonraki adımda Ağ adı: **EDUROAM** yazınız, Güvenlik türü: **WPA2-Kuruluş** seçiniz ve **İleri** butonuna tıklayınız.

| 💭 💐 🕨 Denetim Masası                                                                                                    | ▶ Ağ ve Internet ▶ A                                                                                                    | ğ ve Paylaşım Merkezi                                                                                                    | <b>▼</b> \$7 | Denetim Masasında Ara |  |
|----------------------------------------------------------------------------------------------------|----------------------------------------------------------------------------------------------------|----------------------------------------------------------------------------------------------------|--------------|-----------------------|--|
| enetim Masası Giriş<br>ablosuz ağları yönet<br>ağdaştırıcı ayarlarını<br>eğiştirin<br>elişmiş paylaşım ayarlarını<br>eğiştirin | Temel ağ bila<br>WIN-KHH<br>(Bu bils<br>Etkin ağlannızı<br>Ağ ayarlarınızı<br>Ağ ayarlarınızı<br>Xabı<br>nokt<br>Bir a<br>Kabı | ilerinizi oörüntülevin ve bağlantılarınızı kurun          Ilerinizi oörüntülevin ve bağlantılarınızı kurun         Ilerinizi oörüntülevin ve bağlantılarınızı kurun         Ilerinizi oörüntülevin ve bağlantılarınızı kurun         Ilerinizi oörüntülevin ve bağlantılarınızı kurun         Ilerinizi oörüntülevin ve bağlantılarınızı kurun         Ilerinizi oörüntülevin ve bağlantılarınızı kurun         Eklemek istediğiniz kablosuz ağın bilgilerini girin         Ağ adı:       EDUROAM         Güvenlik türü:       WPA2-Kuruluş         Şifreleme türü:       AES         Güvenlik Anahtarı:       Karakterleri gizle | - (4)        |                       |  |
|                                                                                                    | <ul> <li>Ev g<br/>Ağdı</li> <li>Soru<br/>Ağ s</li> </ul>                                                                       | <ul> <li>Bu bağlantıyı otomatik olarak başlat</li> <li>Ağ yayın yapmıyor olsa bile bağlan</li> <li>Uyan: Bu seçeneği belirlerseniz, bilgisayarınızın gizliliği risk altında kalabilir.</li> </ul>                                                                                                    |              |                       |  |
| vrica bkz                                                                                                    | L                                                                                                    | Lier                                                                                                    |              |                       |  |
| v Grubu                                                                                                    |                                                                                                    |                                                                                                    |              |                       |  |
| ternet Secenekleri                                                                                                    |                                                                                                    |                                                                                                    |              |                       |  |
| itemet begeneiden                                                                                                    |                                                                                                    |                                                                                                    |              |                       |  |

| 🌀 🌍 💐 🕨 Denetim Masası                     | <ul> <li>Ağ ve Internet</li> <li>Ağ ve Paylaşım Merkezi</li> </ul>    | 🝷 🍫 🛛 Denetim Masasında Ara |
|--------------------------------------------|-----------------------------------------------------------------------|-----------------------------|
| Denetim Masası Giriş                       | Temel ağ bi <u>lailerinizi aörüntülevin ve bağlantılarınızı kurun</u> |                             |
| Kablosuz ağları yönet                      | 14                                                                    |                             |
| Bağdaştırıcı ayarlarını<br>değiştirin      | WIN-KHH                                                               |                             |
| Gelişmiş paylaşım ayarlarını<br>değiştirin | EDUROAM başarıyla eklendi                                             |                             |
|                                            | Ağ ayarlarınızı<br>Yeni<br>Kabl<br>nokt                               |                             |
|                                            | Bir a<br>Kabl                                                         |                             |
|                                            | ev g<br>Ağdı                                                          |                             |
|                                            | Soru<br>Ağ s                                                          |                             |
|                                            |                                                                       | Kapat                       |
| Ayrıca bkz.                                |                                                                       |                             |
| Ev Grubu                                   |                                                                       |                             |
| Internet Seçenekleri                       |                                                                       |                             |
| Windows Güvenlik Duvarı                    |                                                                       |                             |

#### 17. Bir sonraki adımda "Bağlantı ayarlarını değiştir" e tıklayınız.

**18.** Gelen pencerede "**Güvenlik**" sekmesinden "**Ağ ve kimlik doğrulama yöntemi seçin**" e tıklayıp "**AuthorID :29114: SecureW2 EAP-TTLS**" seçiniz. Ardından "**Ayarlar**" butonuna tıklayınız.

| 🕞 💭 🗸 🕻 🕨 Denetim Masası                                                                                                    | <ul> <li>Ağ ve Internet</li> <li>Ağ ve F</li> </ul>                                                                                                    | aylaşım Merkezi                                                                                  | <ul> <li>Denetim Masasında Ara</li> </ul> |
|----------------------------------------------------------------------------------------------------|----------------------------------------------------------------------------------------------------|--------------------------------------------------------------------------------------------------|-------------------------------------------|
| Denetim Masası<br>Denetim Masası Giriş<br>Kablosuz ağıları yönet<br>Bağdaştırıcı ayarlarını<br>değiştirin<br>Gelişmiş payılaşım ayarlarını<br>değiştirin | Temel ağ bilailerin<br>WIN-KHH<br>(Bu bila<br>Etkin ağlarınızı<br>Ağ ayarlarınızı<br>Ağ ayarlarınızı<br>Bir a<br>Kabl<br>Rokt<br>Bir a<br>Kabl<br>Rokt<br>Bir a<br>Kabl<br>Rokt<br>Bir a<br>Kabl<br>Rokt | izi görüntülevin ve bağlantılarınızı kurun  Kabiosuz ağa el ile bağlan  DUROAM başarıyla eklendi |                                           |
| Ev Grubu<br>Internet Seçenekleri<br>Windows Güvenlik Duvarı                                                                                              |                                                                                                    | Gelişmiş ayarlar                                                                                 |                                           |
|                                                                                                    |                                                                                                    | Tamam                                                                                            |                                           |

19. Gelen ekranda "Evet" butonuna tıklayarak bir sonraki adıma geçilir.

| 😽 Kulla | anıcı Hesabı Denet                                                                                                    | imi 🔀                                                                       |  |  |  |  |
|---------|----------------------------------------------------------------------------------------------------|-----------------------------------------------------------------------------|--|--|--|--|
| ٢       | Bilinmeyen bir yayımcıya ait aşağıdaki programın bu<br>bilgisayarda değişiklik yapmasına izin vermek istiyor<br>musunuz? |                                                                             |  |  |  |  |
|         | Program adı:<br>Yayımcı:<br>Dosya kaynağı:                                                                               | sw2_ttls_manager.exe<br><b>Bilinmiyor</b><br>Bu bilgisayardaki sabit sürücü |  |  |  |  |
| 💌 Ay    | Ayrıntıları göster                                                                                                    |                                                                             |  |  |  |  |
|         |                                                                                                    | <u>Bu bildirimlerin ne zaman görüntüleneceğini değiştir</u>                 |  |  |  |  |

#### 20. "Yapılandır" a tıklayınız.

|                                                                                                    |                                                                                                    | X                           |
|----------------------------------------------------------------------------------------------------|----------------------------------------------------------------------------------------------------|-----------------------------|
| 🚱 🌍 - 👯 🕨 Denetim Masası                                                                                                    | ▶ Ağ ve İnternet ▶ Ağ ve Paylaşım Merkezi                                                                                                    | 🔹 🍕 Denetim Masasında Ara 👂 |
| Denetim Masası Giriş<br>Kablosuz ağları yönet<br>Bağdaştırıcı ayarlarını<br>değiştirin<br>Gelişmiş paylaşım ayarlarını<br>değiştirin | Temel ağ bilgilerinizi görüntülevin ve bağlantılarınızı kurun<br>WIN-KHH<br>(Bu bile<br>Etkin ağlarınızı<br>Ağ ayarlannızı<br>Bir a<br>Kabl<br>SecureW2 Yapılandırması<br>EDURG<br>EDURG<br>EDURG<br>Belgi<br>Veni<br>Kabl<br>Notk<br>Bir a<br>Kabl<br>SecureW2<br>Yerii Tapılandr | 0                           |
| Ayrıca bkz.<br>Ev Grubu<br>Internet Seçenekleri<br>Windows Güvenlik Duvarı                                                           | Ag s<br>Gelişmiş ayarlar                                                                                                    |                             |
|                                                                                                    | Tamam iptal                                                                                                    |                             |

**21.** Sertifikalar sekmesinde "Sunucu sertifikasını doğrulayın." İşaretli ise kaldırınız.

| ~~~                                           |                                                |                                                          |                             |
|-----------------------------------------------|------------------------------------------------|----------------------------------------------------------|-----------------------------|
| 🕞 🕞 🗢 💆 🕨 Denetim Masası                      | <ul> <li>Ağ ve Internet</li> <li>Ağ</li> </ul> | ve Paylaşım Merkezi                                      | 🗕 😽 🛛 Denetim Masasında Ara |
| Denetim Masası Giriş<br>Kablosuz ağları yönet | Temel ağ bil <u>a</u> i                        | erinizi görüntülevin ve bağlantılarınızı kurun           | 6                           |
| Bağdaştırıcı ayarlarını<br>değiştirin         | WIN-KHH                                        | Kablos DEFAULT                                           |                             |
| Gelişmiş paylaşım ayarlarını                  | (Bu bilg                                       | EDUROA                                                   |                             |
| değiştirin                                    | Etkin ağlarınızı                               | SecureW2                                                 |                             |
|                                               | Ağ ayarlarınızı                                | EDURC                                                    |                             |
|                                               | 🖤 Yeni                                         | Bağları Bağlantı Sertifikalar Doğrulama Kullanıcı hesabı |                             |
|                                               | Kabl<br>nokt                                   | Sunucu sertifikasını doğrulayın<br>Güveni Kokr.C.A:      |                             |
|                                               | Sir a<br>Kabl                                  | Şifre                                                    |                             |
|                                               | KV gi<br>Ağdı                                  | Ağık                                                     |                             |
|                                               | Soru                                           |                                                          |                             |
|                                               | Ağ s                                           | Gelişmiş Tamam İptal                                     |                             |
|                                               |                                                | Kapat                                                    |                             |
| Ayrıca bkz.                                   |                                                |                                                          |                             |
| Ev Grubu                                      |                                                | Gelişmiş ayarlar                                         |                             |
| Internet Seçenekleri                          |                                                |                                                          |                             |
| Windows Güvenlik Duvarı                       |                                                |                                                          |                             |
| /                                             |                                                |                                                          |                             |
|                                               |                                                | Tamam İptal                                              |                             |

22. Kullanıcı hesabı sekmesinde "Kullanıcı bilgilerini sor" seçeneği işaretli değilse işaretleyiniz.

Tamam butonu ile işlemi tamamlayınız.

| 🕞 💬 🖉 🕨 Denetim Masası                                                                                                    | Ağ ve Internet 🕨 Ağ ve Paylaşım Merkezi                                                                                                    | 🗧 🍫 🛛 Denetim Masasında Ara |
|----------------------------------------------------------------------------------------------------|----------------------------------------------------------------------------------------------------|-----------------------------|
| Denetim Masası Giriş<br>Kablosuz ağları yönet<br>Bağdaştırıcı ayarlarını<br>değiştirin<br>Gelişmiş paylaşım ayarlarını<br>değiştirin | Ternel ağ bilgilerinizi görüntülevin ve bağlantılarınızı kurun<br>WIN-KHH<br>(Bu bile<br>Eburoa<br>Ağ ayarlamızı<br>WIN-KHH<br>Eburoa<br>Eburoa<br>Bağlanı<br>Bağlanı Sertifkalar   Doğrulama Kullanıcı hesabı ful<br>Bağlanı Sertifkalar   Doğrulama Kullanıcı hesabı ful<br>Bağlanı Sertifkalar   Doğrulama Kullanıcı hesabı ful<br>Bağlanı Sertifkalar   Doğrulama Kullanıcı hesabı ful<br>Ağ ağı<br>Ağı<br>Ağı<br>Ağı<br>Ağı<br>Celişmiş ayarları |                             |
| Internet Seçenekleri<br>Windows Giwanlik Duyan                                                                                       |                                                                                                    |                             |
| Windows Gavenink Davidi                                                                                                    |                                                                                                    |                             |
|                                                                                                    | Tamam İptal                                                                                                    |                             |

#### 23. Tamam butonu ile pencere kapatılır.

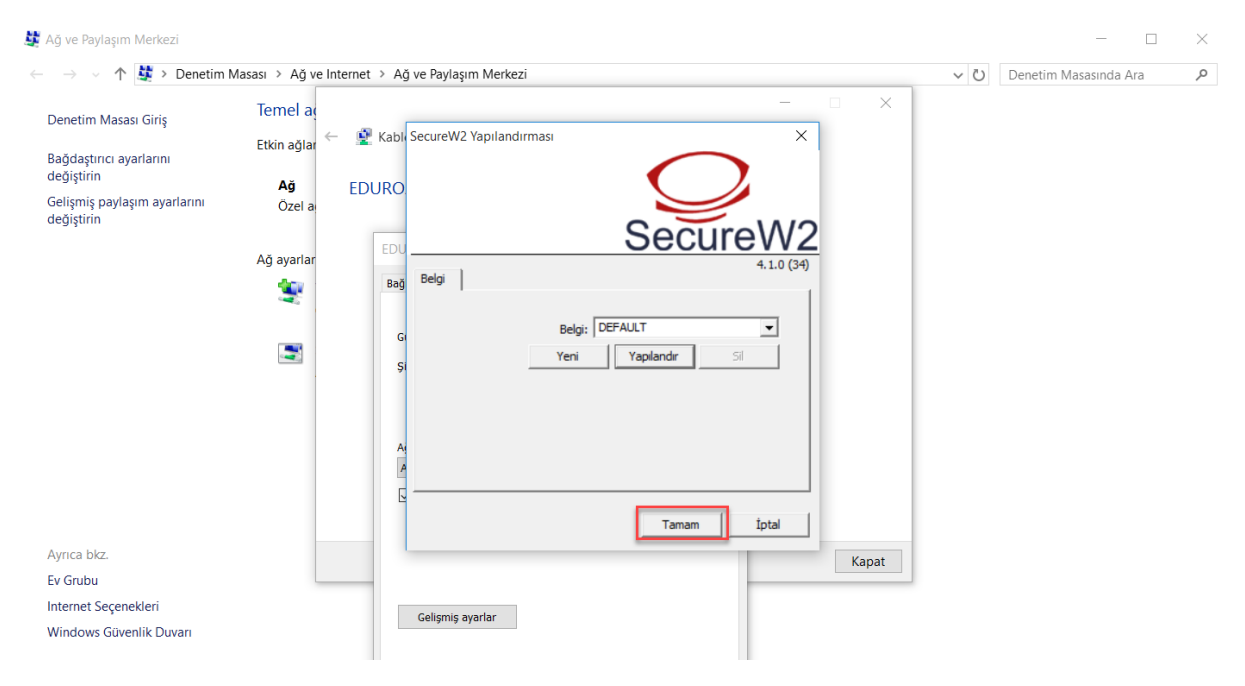

#### 24. Tamam butonu ile pencere kapatılır.

| 🙀 Ağ ve Paylaşım Merkezi                                                                                    |                                                       |                                                                                                    |       |       | —                     | $\times$ |
|----------------------------------------------------------------------------------------------------|-------------------------------------------------------|----------------------------------------------------------------------------------------------------|-------|-------|-----------------------|----------|
| $\leftarrow$ $\rightarrow$ $\checkmark$ $\uparrow$ 💐 > Denetim                                              | asası → Ağ ve Internet → Ağ ve Pa                     | aylaşım Merkezi                                                                                                    |       | ~ Č D | lenetim Masasında Ara | ٩        |
| Denetim Masası Giriş<br>Bağdaştırıcı ayarlarını<br>değiştirin<br>Gelişmiş paylaşım ayarlarını<br>değiştirin | Temel a<br>Etkin ağlar ← 🔮 Kablosuz a<br>Ağ<br>Özel a | ğa el ile bağlan<br>başarıyla eklendi                                                                                            | X     |       |                       |          |
|                                                                                                    | Ağ ayarlar EDUROAM<br>Sifeeleme                       | A Kablosuz Ağ Özellikleri<br>süvenlik<br>türü: WPA2:Kuruluş ~<br>e türü: AES ~                                                   | ×     |       |                       |          |
|                                                                                                    | Ağ kimlik<br>Authorid<br>⊡ Her o<br>bilgile           | k doğrulama yöntemi seçin:<br>d: 29114: SecureW2 EAP-TTLS V Ayarlar<br>xturum açtığımda bu bağlantı için kimlik<br>erimi hatırla |       |       |                       |          |
| Ayrıca biz.<br>Ev Grubu<br>Internet Seçenekleri<br>Windows Güvenlik Duvarı                                  | Geliş                                                 | imiş əyərlər                                                                                                    | Kapat |       |                       |          |
|                                                                                                    |                                                       | Tamam İptal                                                                                                    |       |       |                       |          |

#### 25. Kapat butonu ile pencere kapatılır.

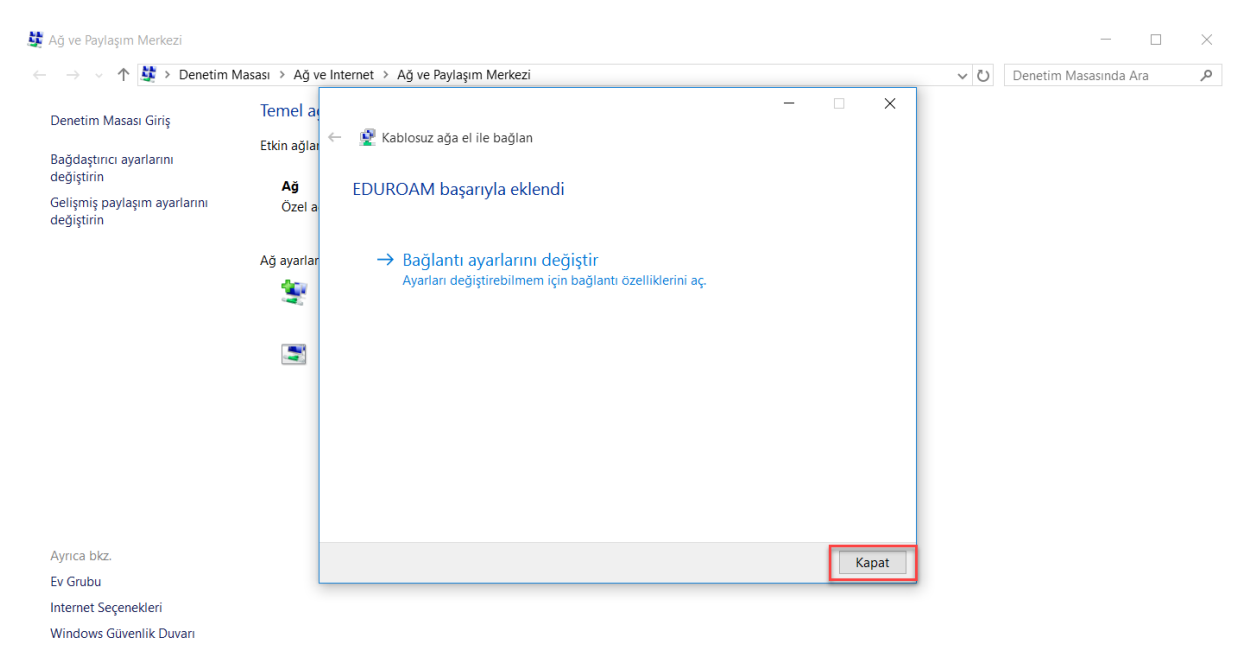

**26.** Sağ alt köşedeki **EDUROAM konumuna bağlanmak için ek bilgiler gerekiyor** penceresine tıklayınız.

|                                                                                                    | Bağlı değil                               | 47                     |
|----------------------------------------------------------------------------------------------------|-------------------------------------------|------------------------|
|                                                                                                    | Bağlantı var                              |                        |
| - example                                                                                                    | Kablosuz Ağ Bağlantısı                    | ^                      |
| Christille and the second second second second second second second second second second second second second s | EDUROAM                                   | Bağlanıyor 📲           |
|                                                                                                    |                                           | <u>B</u> ağlantıyı Kes |
|                                                                                                    | DIRECT-2f-HP M252 LaserJe                 | lltee te               |
|                                                                                                    | Karatekin Universitesi                    | llice                  |
|                                                                                                    | karatekinvoip                             | llter                  |
|                                                                                                    | Eduroam_Ayarlari                          | llue                   |
|                                                                                                    | DIRECT-UGPhaser 3052                      | lite.                  |
| EDUROAM konumuna bağlanmak için ek b<br>Ek bilgiler girmek için tıklatın.                                       | ilgiler gerekiyor 🔌 🗙<br>Ağ vePaylaşım Me | kezi'ni aç             |
|                                                                                                    | TR 🔺 🏳 🦄                                  | 09:35<br>19.03.2018    |

27. Karşınıza aşağıdaki gibi bir ekran gelecektir. Bu ekranda kullanıcı adı ve şifre bilgileri ile giriş yapılır.
 Kullanıcı adı bölümüne Karatekin Üniversitesi eposta adresinizi yazınız.
 PERSONEL İÇİN :

**Kullanıcı adı:** kullanici\_adi@karatekin.edu.tr Parola bölümüne eposta şifrenizi yazınız. **ÖĞRENCİ İÇİN:** 

Kullanıcı adı: okul\_no@ogrenci.karatekin.edu.tr Öğrenciler için varsayılan şifre T.C. numarasıdır.

Şifrenizi <u>https://guncelle.karatekin.edu.tr</u> adresinden güncelleyebilirsiniz. Kullanıcı bilgilerini kaydet seçeneği işaretlenmelidir.

| SecureW2 Bilgileri                                                                                                    |                |
|----------------------------------------------------------------------------------------------------|----------------|
| Lüffen bilgilerinizi girin:<br>Kullanıcı adı: destek@karatekin.edu.tr<br>Parola: *******<br>Alan:<br>Kullanıcı bilgilerini kaydet<br>Tamam İptal |                |
|                                                                                                    |                |
|                                                                                                    | TR ▲ ➡ ₪ 09:36 |

28. Karşınıza otomatik olarak aşağıdaki login sayfası gelecektir. Bu sayfa gelmez ise ubis.karatekin.edu.tr veya www.eduroam.org adreslerinden birisine gitmeyi deneyiniz. Sistem sizi otomatik olarak login sayfasına yönlendirecektir. Bu ekranda kullanıcı adı ve şifre bilgileri ile giriş yapılır. Buradaki kullanıcı adı ve şifre bilgisi daha önceki adımlarda kullandığınız kullanıcı adı ve şifre ile aynıdır. Giriş butonuna tıklanır.

#### PERSONEL İÇİN :

**Kullanıcı adı:** kullanici\_adi@karatekin.edu.tr Parola bölümüne eposta şifrenizi yazınız.

#### ÖĞRENCİ İÇİN:

**Kullanıcı adı:** okul\_no@ogrenci.karatekin.edu.tr Öğrenciler için varsayılan şifre T.C. numarasıdır.

Şifrenizi <u>https://guncelle.karatekin.edu.tr</u> adresinden güncelleyebilirsiniz.

Kullanıcı adı ve şifre yazıldıktan sonra Giriş butonuna tıklanır ve oturum açılır.

| C @ Geveni degil   logint.karatekin.edu.tr.1000/rgtauch/000199222000092                                                                                                    | ) Karatekin Hesabım   Kara 🗙 💭                                                                                                    |                                                                                                    |     |
|----------------------------------------------------------------------------------------------------|----------------------------------------------------------------------------------------------------|----------------------------------------------------------------------------------------------------|-----|
| Maii Kullance adı bölümüne Karatekin Üniversitesi<br>opsta adresinizi yazınız.       Kellanci adı bölümüne Karatekin ödur<br>sepsta adresinizi yazınız.         MERSONEL İÇİN:<br>Kullanci adiğkaratekin edu tr<br>Darola bölümüne eposta şifrenizi yazınız.       Kellanci adı kullancı Adınız ve<br>Şifrenizi Giriniz         ÖĞRENCi İÇİN:<br>Öğrencileriçin varsayılan şifre T.C. numarasıdır.       Kullancı Adınız ve<br>Şifrenizi hatırlatmak ya da güncellemek için<br>https://guncelle.Karatekin.edu tr<br>imit desindenişterizi.         Tamam butonu ile işlemi tamamlayınız.       Giriş | → C O Güvenli değil   login1.karatekin.edu.tr.1000/fgtauth?020f39922b0bb9                                                                                                    | le:                                                                                                    | 아 ☆ |
|                                                                                                    | Mail Kullanıcı adı bölümüne Karatekin Üniversitesi<br>eposta adresinizi yazınız.<br>PERSONEL İÇİN:<br>kullanici adl@karatekin.edu.tr<br>Parola bölümüne eposta şifrenizi yazınız.<br>ÖĞRENCİ İÇİN:<br>okul_no@ogrenci.karatekin.edu.tr<br>Öğrenciler için varsayılan şifre T.C. numarasıdır.<br>Şifrenizi hatırlatmak ya da güncellemek için<br>https://guncelle.karatekin.edu.tr adresinden işlem<br>yapabilirsiniz.<br>Tamam butonu ile işlemi tamamlayınız. | Karatekin Hesabım   Internet Erişimi İçin Mail Kullanıcı Adınız ve Sifrenizi Giriniz   Mail Kullanıcı Adı Mail Kullanıcı Adı    destek@karatekin.edu.tr     Parola:     Giriş     Misafir Girişi     Sifremi Unuttum |     |

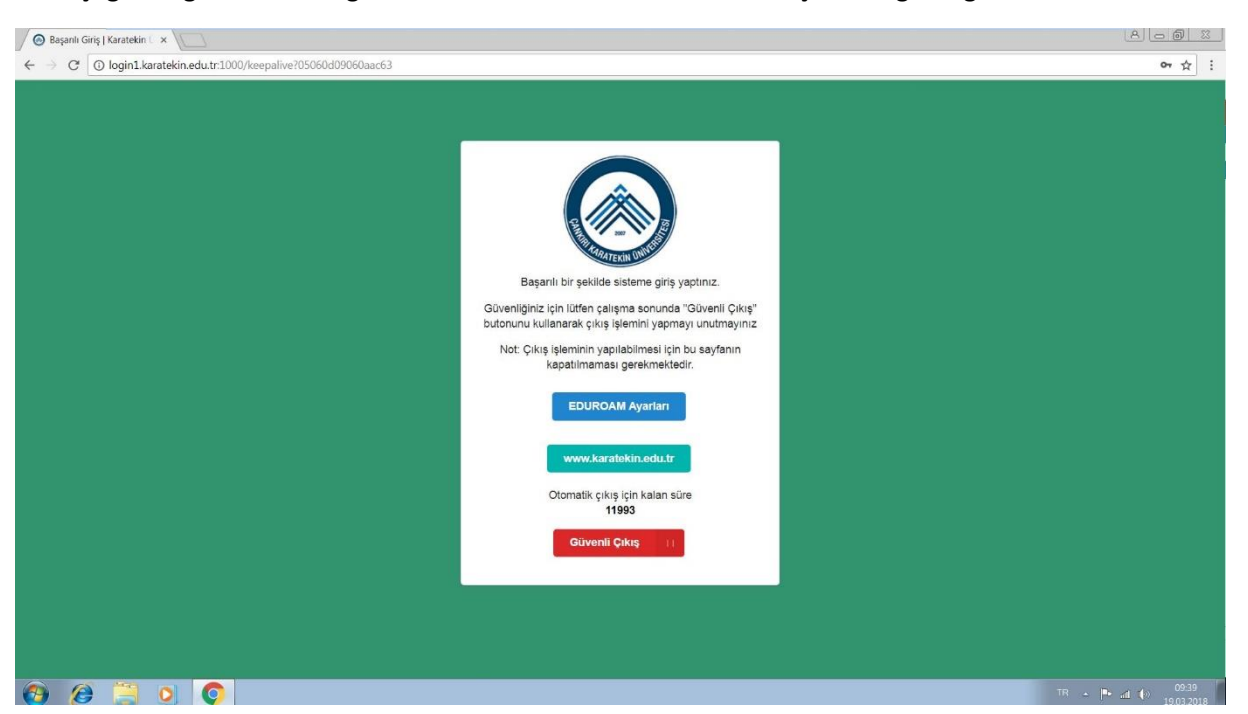

#### 29. Aşağıdaki gibi bir ekran gelecektir. Bu ekran artık internete erişebileceğinizi göstermektedir.

#### <mark>NOT 1</mark>

Sorun yaşamanız durumunda **destek@karatekin.edu.tr** adresine kişisel bilgilerinizi içeren (Ad, Soyad, Okul No ve Telefon Numarası) ve yaşadığınız sorunu anlatan bir eposta göndermeniz durumunda kısa sürede size geri dönülecektir.

#### <mark>NOT 2</mark>

Üniversitemiz bünyesinde hem personelimiz hem de öğrencilerimiz **aynı anda en fazla 2 (iki) adet internet erişim oturumu açabilirler.** Örneğin aynı anda hem masaüstü bilgisayarınız hem de cep telefonunuz ile internete giriş yapabilirsiniz. Üçüncü bir cihaz ile (örneğin dizüstü bilgisayar) yeni bir oturum açmaya çalıştığınız vakit sistem size hata mesajı verecektir. Bu sorunu aşmak adına internete bağlandıktan sonra yukarıdaki pencereyi kapatmayınız. İnternet ile işiniz bittiğinde **Güvenli Çıkış** butonu ile oturumunuzu kapatabilirsiniz.